## Adding your timetable into your personal calendar

After you've created your personal class timetable, you can add it to your Apple calendar, Google calendar, Outlook calendar, etc.

- 1. Log in to Student Timetabling System (STS) at this <u>link</u> with your student id and password
- 2. Scroll to the bottom of the STS home page and Copy the iCalendar URL
- 3. Use the appropriate instructions below to add your timetable to your calendar:
  - Outlook calendar subscribe to a calendar
  - Apple calendar subscribe to a calendar
  - Google calendar add using a link

Need Help

Contact RMIT Connect